## MANUAL DE USUARIO

En la opción SEIL están disponibles las siguientes opciones:

- Prevalidación XBRL Compañías de Seguros
- Envío XBRL Compañías de Seguros
- Reenvío XBRL Compañías de Seguros

## 1era Opción: "Prevalidación XBRL Compañías de Seguros"

 Al ingresar a la opción debe ingresar los parámetros solicitados y presionar el botón "CONTINUAR". Adicionalmente puede presionar el botón "REVISAR RESULTADOS ULTIMA VALIDACION" si quiere revisar algún listado previo de prevalidación.

| Rut: Periodo 12 2019 V<br>Tipo de Balance Individual V | (Esta acción no constituye envío) |              |                                    |
|--------------------------------------------------------|-----------------------------------|--------------|------------------------------------|
| Rut: Período 12 2019 J<br>Tipo de Balance Individual J | (Esta accionno constituye envio)  |              |                                    |
| Período 12 v 2019 v   Tipo de Balance Individual v     | Rut:                              |              | <b>x</b>                           |
| Tipo de Balance Individual                             | Período                           | 12 🗸 2019 🗸  |                                    |
|                                                        | Tipo de Balance                   | Individual 🗸 |                                    |
| E-Mail: @gmail.com                                     | E-Mail:                           | @gmail.com   |                                    |
|                                                        |                                   |              | REVISAR RESULTADOS ULTIMA VALIDACI |
|                                                        |                                   | [            | REVISAR RESULTADOS ULTIMA VALID    |
| REVISAR RESULTADOS ULTIMA VALID                        |                                   |              |                                    |

 Si presionó el botón "CONTINUAR" aparecerá la pantalla siguiente donde debe adjuntar el archivo xbrl que va a prevalidar, debe hacer clic en el botón "Examinar..." y ahí adjuntar el archivo con el formato RUTGRUPO\_PERIODO\_BALANCE.zip o RUTGRUPO\_PERIODO\_BALANCE.xbrl

| () Indicaciones Generales Acerca del Archivo                                                                                                    | a Enviar:                                                                                                |                                                                                                    |                                                                                       |
|----------------------------------------------------------------------------------------------------|----------------------------------------------------------------------------------------------------|----------------------------------------------------------------------------------------------------|---------------------------------------------------------------------------------------|
| El archivo que se adjunte, debe contener la info<br>Recuerde que el archivo no debe superar los 6M<br>El nombre del archivo debe ser: <rut><grupo< th=""><th>ormación requerida mediante el Mod<br/>IB de Tamaño.<br/>)&gt;_<aaaamm>_<tipo balance="">.xb</tipo></aaaamm></th><th>elo de Información, de los estados financie<br/>nl o <rut><grupo>_<aaaamm>_<tipo e<="" th=""><th>ros principales.<br/>IALANCE&gt;zip.</th></tipo></aaaamm></grupo></rut></th></grupo<></rut> | ormación requerida mediante el Mod<br>IB de Tamaño.<br>)>_ <aaaamm>_<tipo balance="">.xb</tipo></aaaamm> | elo de Información, de los estados financie<br>nl o <rut><grupo>_<aaaamm>_<tipo e<="" th=""><th>ros principales.<br/>IALANCE&gt;zip.</th></tipo></aaaamm></grupo></rut> | ros principales.<br>IALANCE>zip.                                                      |
| PREVALIDACION - Envío de Información Financia                                                                                                    | era en Formato IFRS Mediante Archi                                                                       | ivos-                                                                                                    |                                                                                       |
| Rut:                                                                                                    | -                                                                                                    |                                                                                                    |                                                                                       |
| Período:                                                                                                    | 12 / 2019                                                                                                |                                                                                                    |                                                                                       |
| Tipo de Balance:                                                                                                    | Individual                                                                                               |                                                                                                    |                                                                                       |
| Estados Financieros Base (Opcional)Archivo SHELL                                                                                                    |                                                                                                    | Archivo XBRL                                                                                                    | Examinar No se ha seleccionado ningún archivo.<br>El nombre del archivo debe ser:<br> |
|                                                                                                    |                                                                                                    | CONTINUAR >> CANCELAR                                                                                                    |                                                                                       |

3. Finalmente debe presionar "CONTINUAR>>" y esperar que llegue el resultado de la prevalidación a su correo, sino puede revisar el botón "REVISAR RESULTADOS ULTIMA VALIDACION" en la segunda pantalla, ingresando los parámetros Periodo y Tipo de Balance.

|                   | ón Financiera en Formato IFRS - |
|-------------------|---------------------------------|
| Entidad:          |                                 |
| Período:          | 12 / 2019                       |
| Tipo de Balance:  | Individual                      |
| Estimado Usuario: |                                 |

4. Se recibe mail a usuario SEIL, con asunto 'Estados Financieros bajo IFRS en formato XBRL para Cias. de Seguros - Prevalidacion de archivo – SGEFM'. Una vez recibido el email, el usuario podrá enviar el archivo XBRL a la CMF, utilizando la segunda opción del sistema SEIL.

## 2da Opción: "Envío XBRL Compañías de Seguros"

1. Debe ingresar los parámetros solicitados y presionar botón "CONTINUAR"

| Indicaciones Genera A continuación se proce Recibirá un correo con la | Envío de Información Financiera Mensual en Formato XBRL<br>les Acerca del Envío:<br>aderá al envio definitivo del último archivo xbrl prevalidado, si este no contiene errores la información será recepcionada y cargada.<br>a confirmación de la recepción del archivo o en su defecto se le indicará que no fue recepcionado por contener errores en la última prevalidación. |
|-----------------------------------------------------------------------|----------------------------------------------------------------------------------------------------|
| Rut:                                                                  |                                                                                                    |
| Período:                                                              | 12 v 2019 v                                                                                                    |
| chodor                                                                |                                                                                                    |
| ipo de Balance:                                                       | Individual 🗸                                                                                                    |

2. Si la prevalidación no tiene errores, debe presionar el botón "Enviar >>>>"

|                  | x:1y:1z:1                                                                                                    |  |  |
|------------------|----------------------------------------------------------------------------------------------------|--|--|
|                  | Envío de Información Financiera en Formato IFRS Mediante Archivos-                                                                                                    |  |  |
| Rut:             |                                                                                                    |  |  |
| Grupo:           |                                                                                                    |  |  |
| Período:         | 12 / 2019                                                                                                    |  |  |
| Tipo de Balance: | Individual                                                                                                    |  |  |
|                  | Envío archivo:<br>Al presionar el botón Enviar>>>, se procederá al envio definitivo del último archivo xbrl prevalidado, la información será recepcionada y cargada.<br>Recibirá un correo con la confirmación de la recepción del archivo. |  |  |
|                  | Enviar>>>>                                                                                                    |  |  |

3. Le llegará al mail ingresado un correo con la notificación de la recepción

| Rut:                    |            |
|-------------------------|------------|
| Período:                | 12 / 2019  |
| lino de Balance:        | Individual |
| RESULTADO DEL ENVIO(2): |            |

3era Opción: "Reenvío XBRL Compañías de Seguros"

1. Debe ingresar los parámetros solicitados y presionar botón "Solicitar Reenvío"

| íodo a Solicitar Reenvío (*<br>ivo (*) | ): 12 v 2019 v<br>indicar motivo de s | olicitud de reenvio                         |                                                              |
|----------------------------------------|---------------------------------------|---------------------------------------------|--------------------------------------------------------------|
| ivo (*)                                | indicar motivo de s                   | olicitud de reenvio                         |                                                              |
|                                        |                                       |                                             |                                                              |
|                                        |                                       |                                             | II (Máximo 4.000 caracteres)                                 |
| Solicitar Reenvío ) (                  | Volver a SEIL                         |                                             |                                                              |
|                                        |                                       |                                             |                                                              |
|                                        |                                       |                                             |                                                              |
|                                        | Datos Er                              | iviados Exitosamer                          | ite                                                          |
|                                        |                                       |                                             |                                                              |
|                                        |                                       |                                             |                                                              |
|                                        | Solicitar Reenvío                     | Solicitar Reenvío Volver a SEIL<br>Datos En | Solicitar Reenvío Volver a SEIL<br>Datos Enviados Exitosamen |

 Le llegará al mail ingresado un correo indicando que hay una solicitud de reenvío, una vez que haya llegado este mail, el usuario estará habilitado para poder ocupar la 1era opción "Prevalidación XBRL Compañías de Seguros"